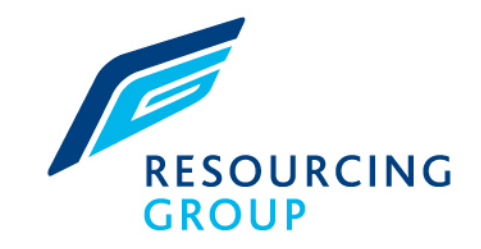

### Candidate Portal Quick Reference Guide

#### 

### YOUR SPECIALIST RECRUITER

www.resourcinggroup.co.uk

SOCIAL HOUSING • FACILITIES MANAGEMENT & MAINTENANCE • CONSTRUCTION • SURVEYING & PROPERTY • DESIGN & ENGINEERING

# Welcome to the Time Portal

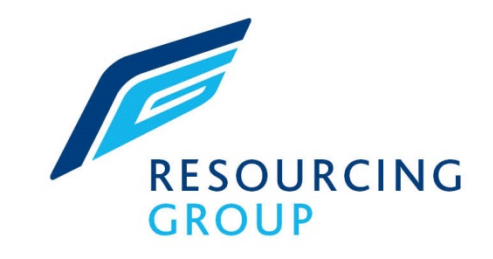

| Welcome to The Time Portal                  | Access your Time Portal through<br>www.thetimeportal.co.uk<br><i>Top Tip – Save the link to your</i><br><i>favourites</i><br>Enter the user name & password<br>provided. You are advised to change<br>your password the first time you log in. |  |  |
|---------------------------------------------|----------------------------------------------------------------------------------------------------|--|--|
| Please login below User Name Password       |                                                                                                    |  |  |
| Log In<br>Forgotten Your Username/Password? | If you forget your Username &<br>Password : Click here for an e-mail &                                                                                                    |  |  |

# Welcome to the Time Portal

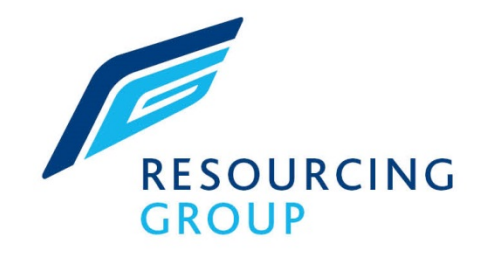

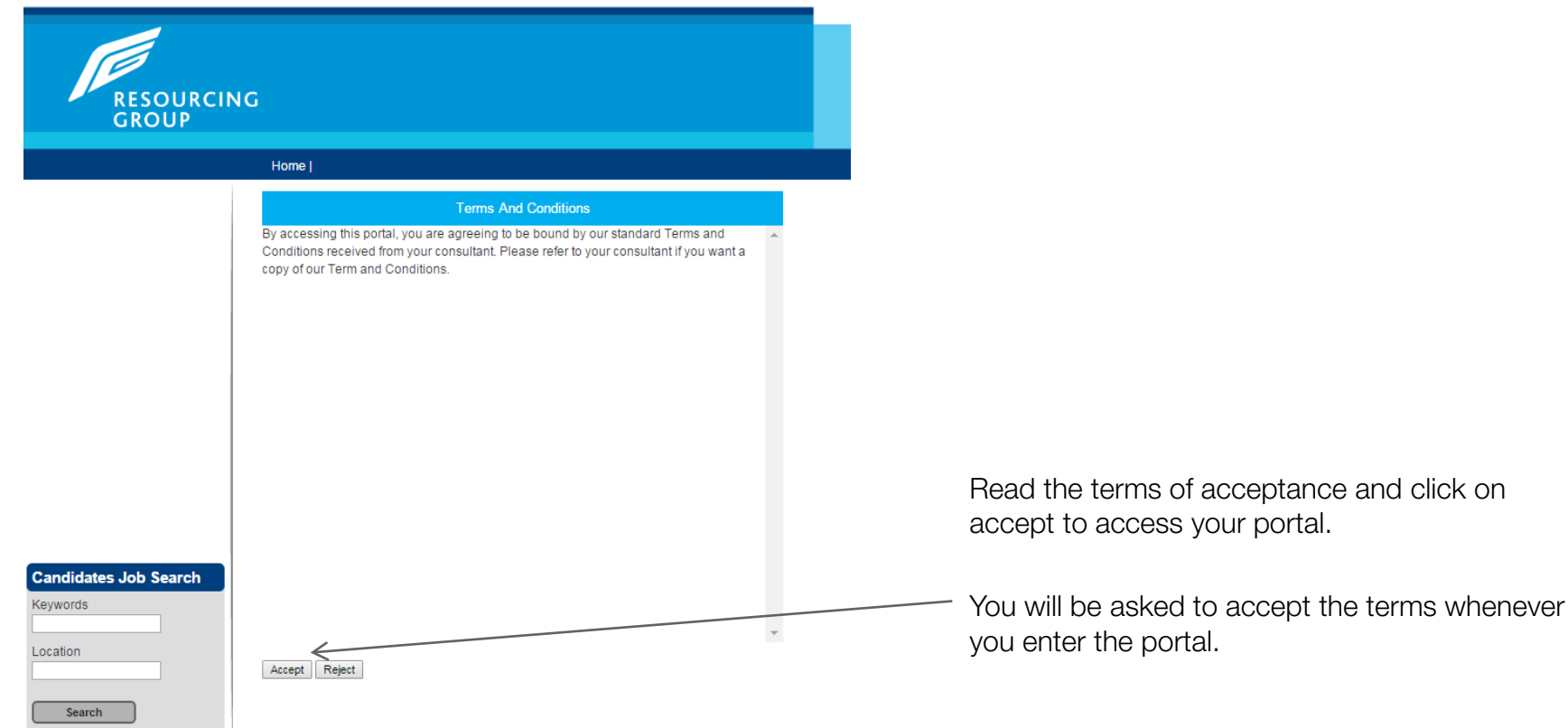

## Checking the status of your Timesheet

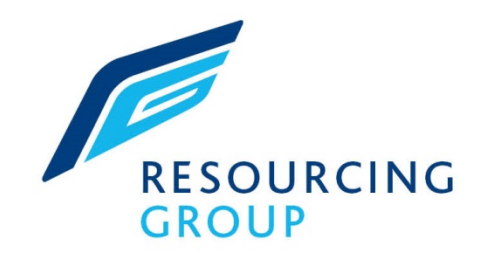

Along with the weekly SMS updates you will receive about the status of your timesheet, you can also check this on your portal.

Click on 'Timesheet History'. You can view the status of your current and historical timesheets.

| RESOURCIN             | ۱G                               |                |                        |                |
|-----------------------|----------------------------------|----------------|------------------------|----------------|
| Self Bill/Remittances | Home   Timesheet History<br>Back |                |                        |                |
| Bank Details          | Timesheet Status                 | Assignment Ref | Client Name            | Work Locati    |
| My Details            | ▼ 🔽                              | * 🔽            | *                      |                |
| Timesheet List        | Timesheet awaiting payment       | R32987001      | Swan Housing Associati | on             |
| Change Password       |                                  |                |                        |                |
| Timesheet History     |                                  |                |                        |                |
| Expense History       |                                  |                |                        |                |
|                       |                                  |                |                        |                |
|                       |                                  |                |                        |                |
|                       |                                  |                |                        |                |
|                       |                                  |                |                        |                |
| Candidates Job Search |                                  |                |                        |                |
| Keywords              |                                  |                |                        |                |
| Location              | К < 1 > Я                        |                | Page: 1 of 1 Go Page : | size: 1 Change |
| *                     |                                  |                |                        |                |
| Search                |                                  |                |                        |                |

# Checking Payslips/Remittances

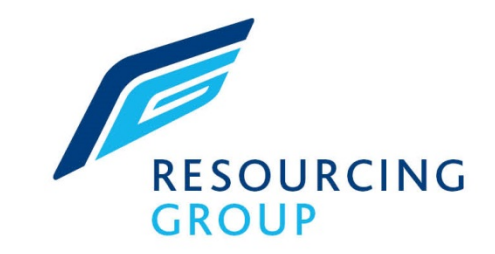

If you work PAYE or Limited Company, you can also view and RESOURCING download your weekly GROUP Payslips/Remittances. Home | Payment History Click on Payslip History OR Self-Bill/Remittances. Self Bill/Remittances Pay Day Tax Year Tax Session Pay Method Bank Details dd/mm/yyyy Session уууурр • Holiday Pay >08/05/2015 To open the payslip/remittance, click 2015/5 UK BACS 1 My Deta К < 1 > Я Change Page: 1 of 1 Page size: 1 on the relevant Pay Date. Timesheet List Change Password Timesheet History Expense History

### **Other Benefits**

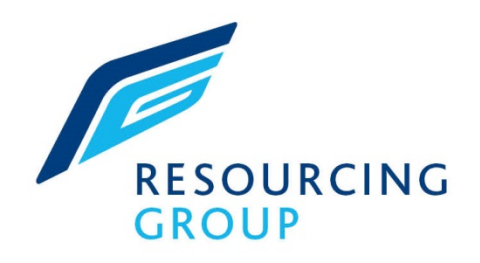

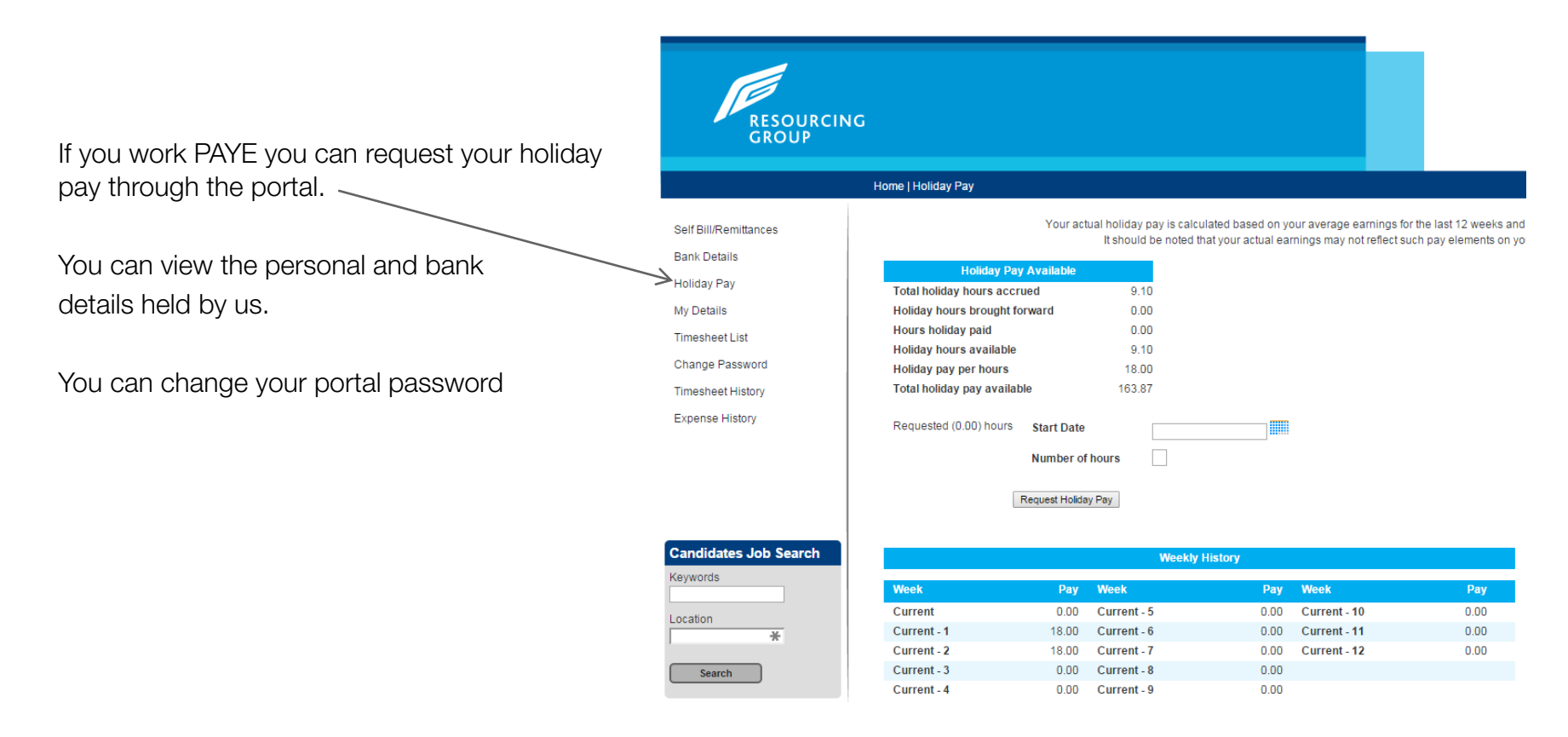